#### WFDSS NextGen

Focus Group Session 10 – Spatial Inventory (SI)

#### WFDSS Next Gen – General Information

- Link to WGFMRDA WFDSS NextGen Info page: https://wfmrda.nwcg.gov/news/nextgeneration-wfdss
- Link to sign up for User group emails: https://forms.office.com/g/waDd9nL02G
- Link to Session 10 survey: <u>https://forms.office.com/g/STp0rsTpPd</u>

# WFDSS Next Gen – Spatial Inventory – To view SI search for incident

🚯 WFDSS My Home Incidents Reports User Support

National PL: 1 🌲 옴

#### Incidents

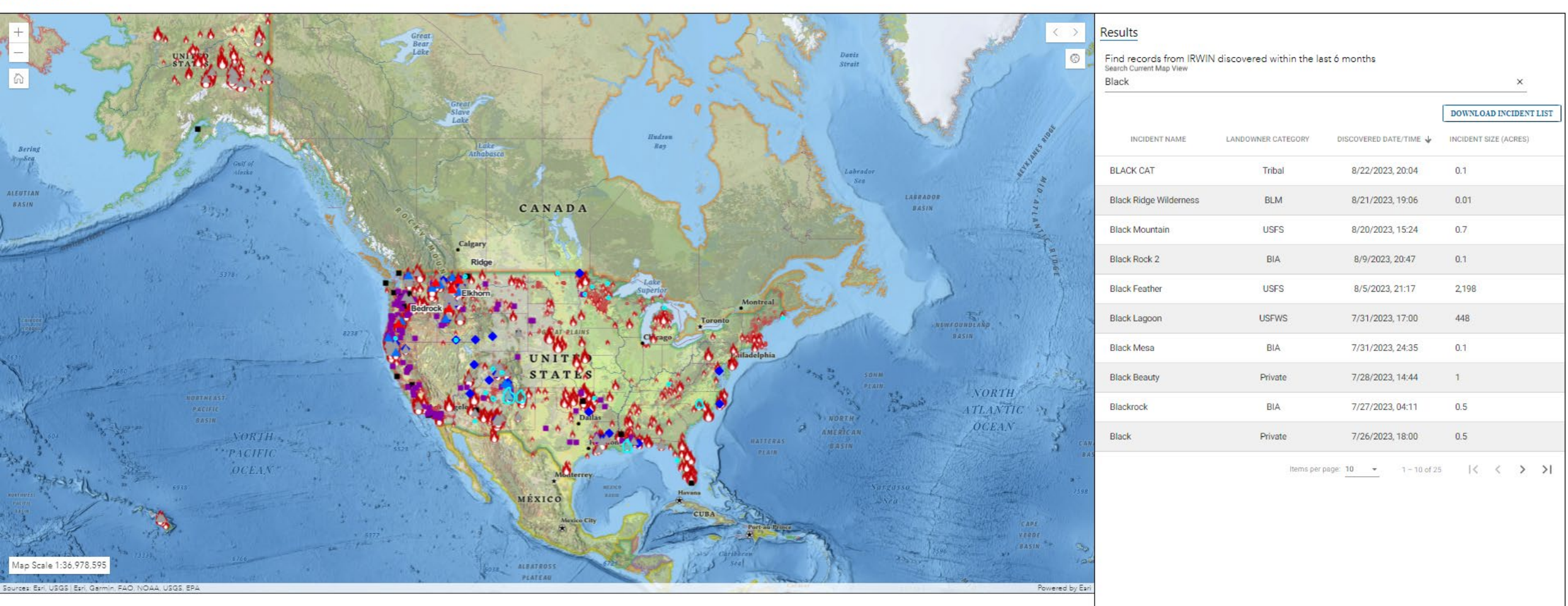

\$ 10 11 10 11

### WFDSS Next Gen — Spatial Inventory — Once incident is located, click VIEW to see content of Spatial Inventory (SI)

WFDSS My Home Incidents Reports User Support

National PL: 1 🌲 🏼 🎍

#### Incidents

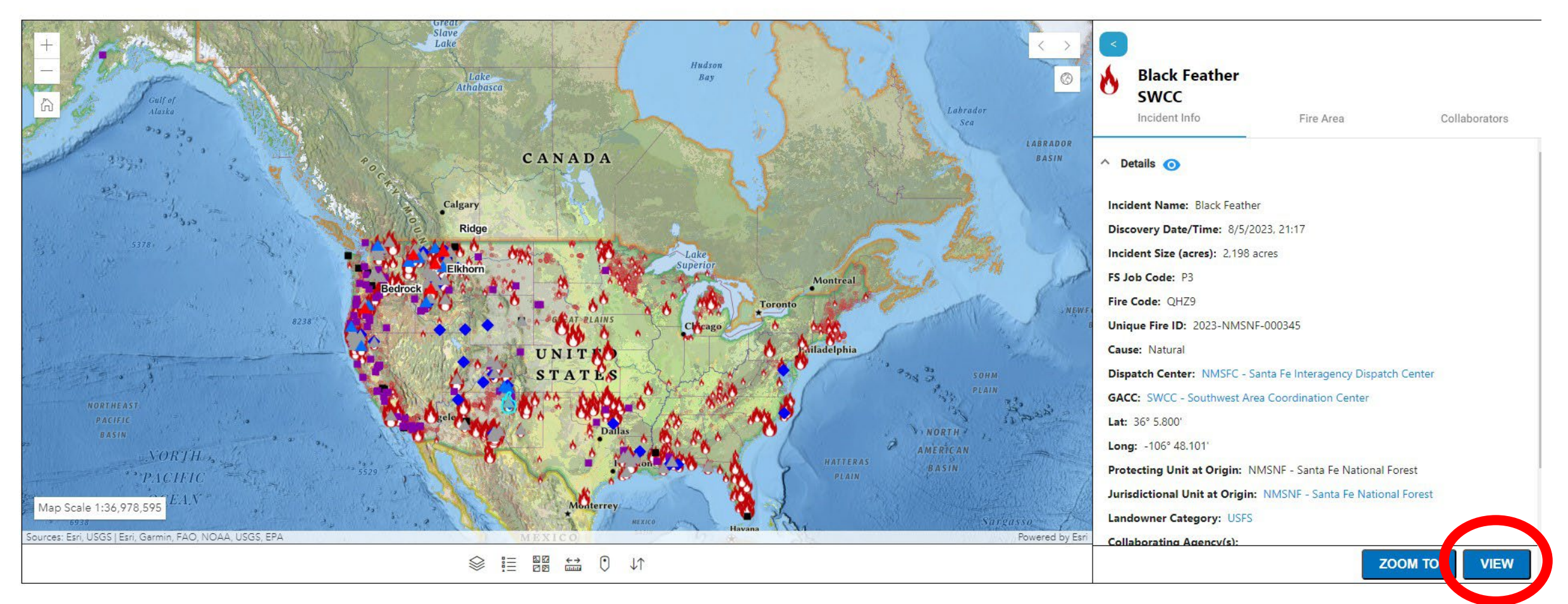

#### WFDSS Next Gen – Spatial Inventory is located on the Fire Area section of the main incident page.

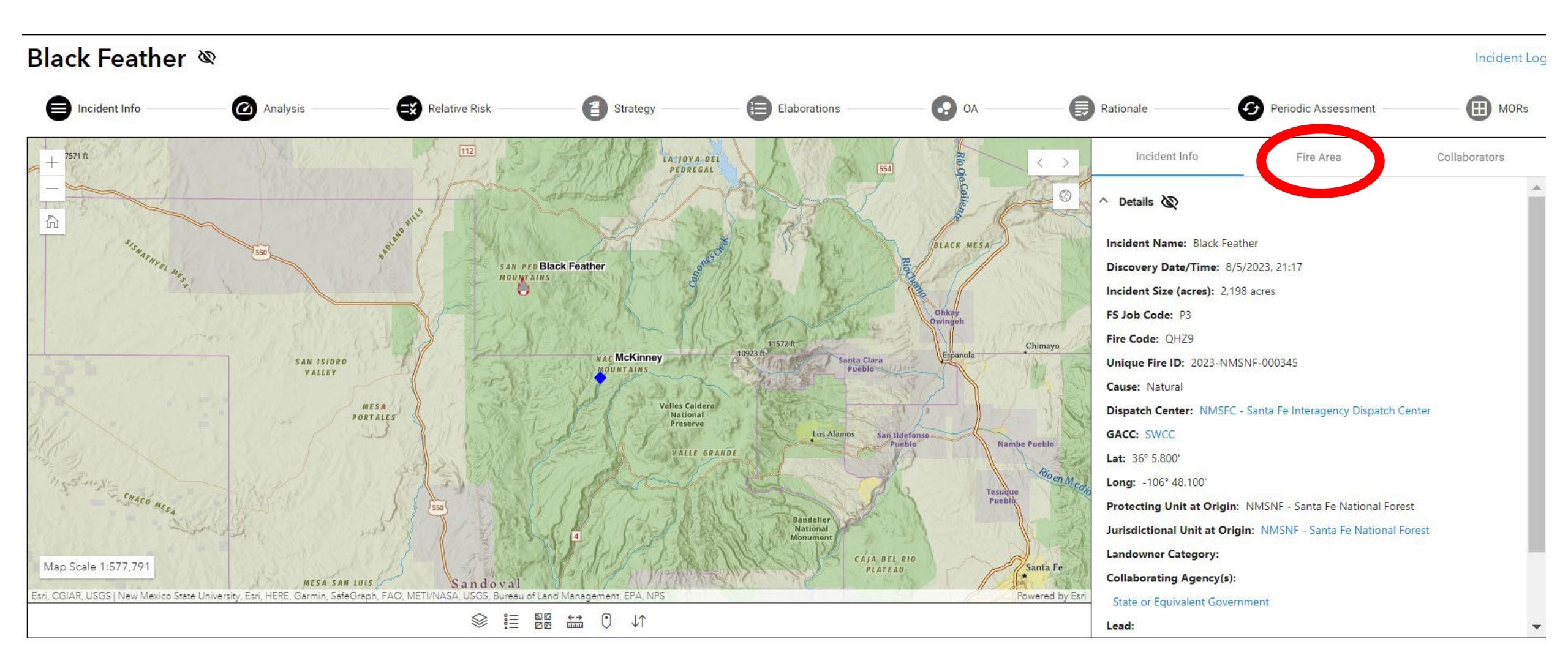

# WFDSS Next Gen — Spatial Inventories can now be viewed or generated

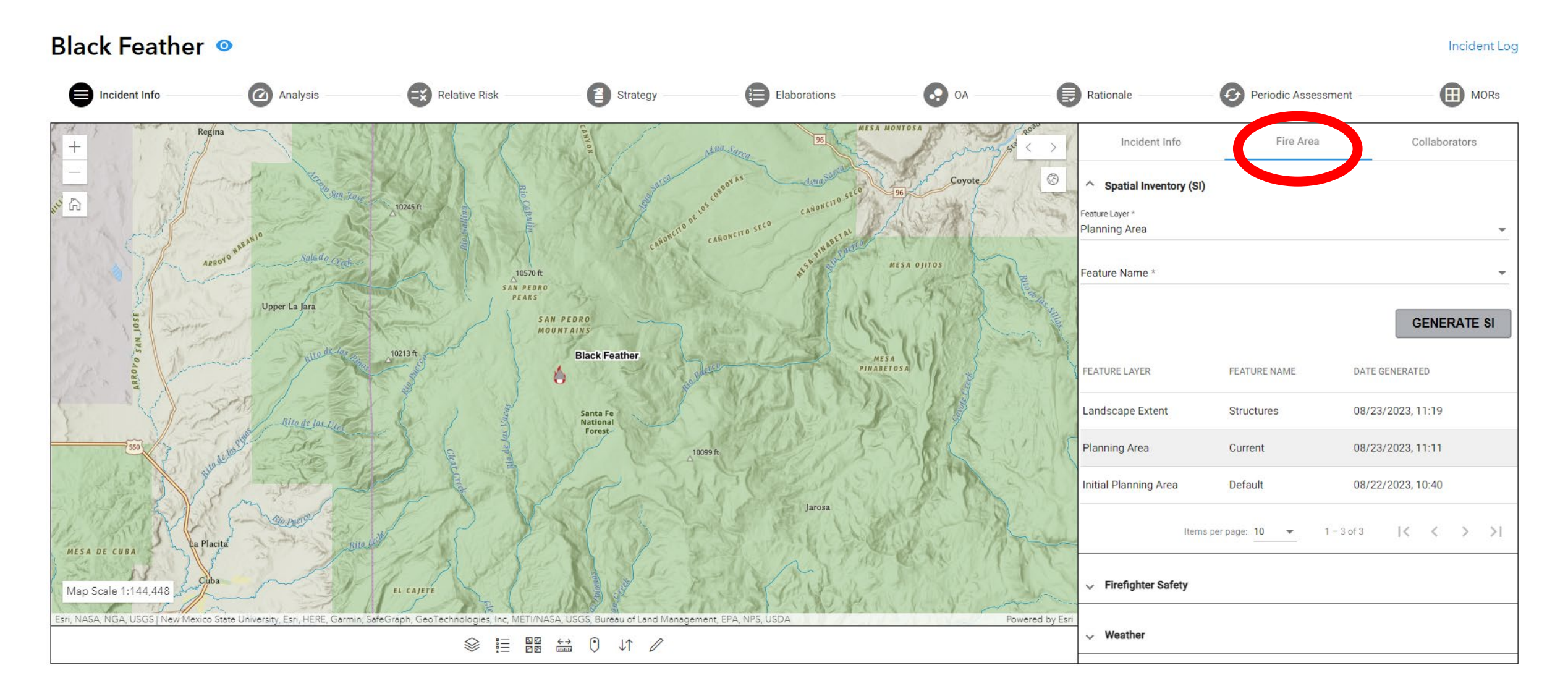

# WFDSS Next Gen — Spatial Inventory can be generated by selecting a Feature Layer Category. There will be more categories added in the future. Clicking the arrows on the upper right of the map will allow users to expand and collapse the map area.

| Incident Info                           | Analysis                 | Relative Risk | Strategy    | Elaborations | <br>Rationale     | Periodic Assessment        | MORs        |
|-----------------------------------------|--------------------------|---------------|-------------|--------------|-------------------|----------------------------|-------------|
| + + + + + + + + + + + + + + + + + + + + |                          | Incident Info |             | Fire Area    |                   | Collaborators              |             |
|                                         | ^ Spatial Inventory (SI) |               |             |              |                   |                            |             |
|                                         | Planning Area            |               |             |              |                   |                            |             |
|                                         | Landscape Extent         |               |             |              |                   |                            |             |
|                                         |                          |               |             |              |                   |                            | GENERATE SI |
| OL NE ON                                | FEATURE LAYER            |               | FEATURE NAM | E            | DATE GENERATED    |                            |             |
| ARO                                     | Landscape Extent         |               | Structures  |              | 08/23/2023, 11:19 |                            |             |
| 550                                     | Planning Area            |               | Current     |              | 08/23/2023, 11:11 |                            |             |
| 1.5-                                    | Initial Planning Area    |               | Default     |              | 08/22/2023, 10:40 |                            |             |
| . ALAN                                  |                          |               |             |              |                   | Items per page: 1 − 3 of 3 | < < > >     |
| MESA DE CUBA                            | ✓ Firefighter Safety     |               |             |              |                   |                            |             |
| Map Scale 1:144,448                     | ✓ Weather                |               |             |              |                   |                            |             |

### WFDSS Next Gen — Once the Feature Layer Category is chosen, the Feature Name will populate with available shapes.

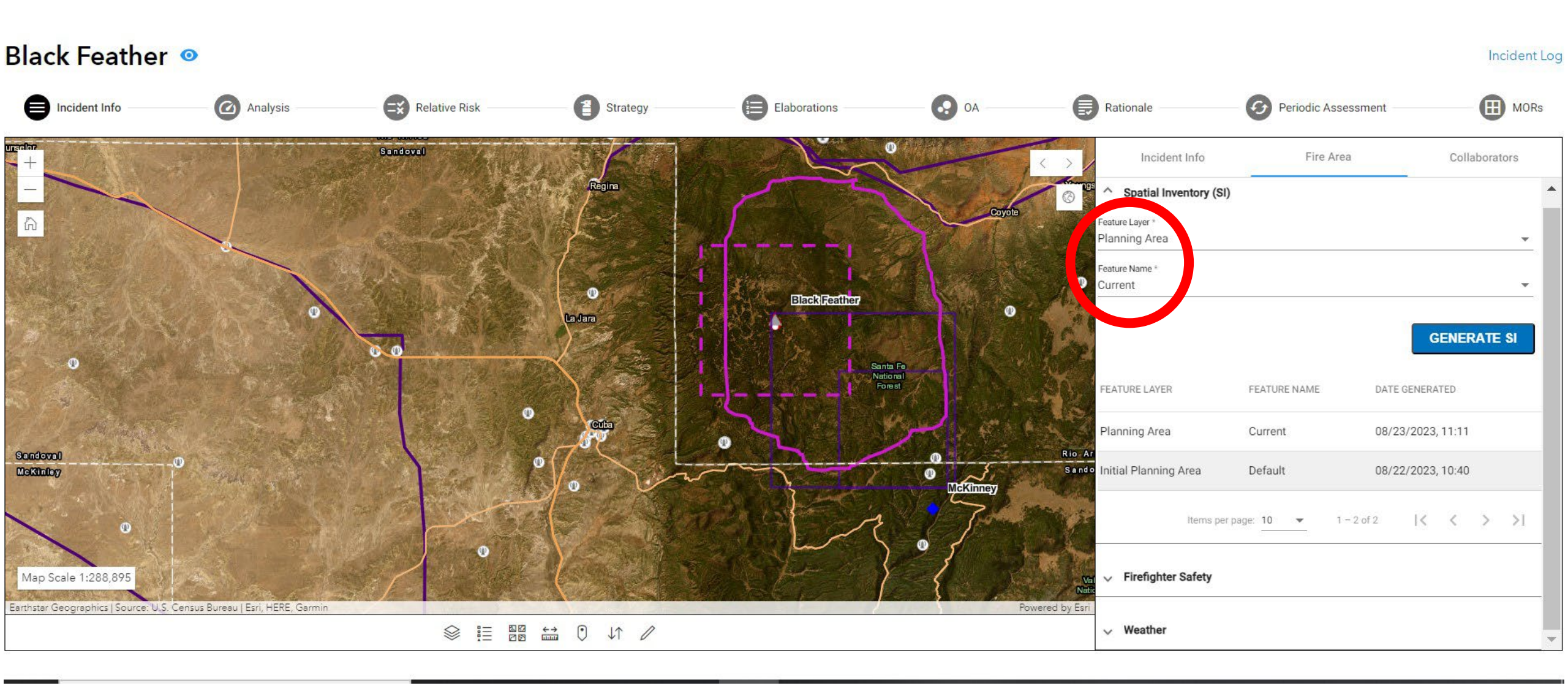

# WFDSS Next Gen — Users can utilize the analysis drawing tool to draw shapes.

#### Black Feather 🧕

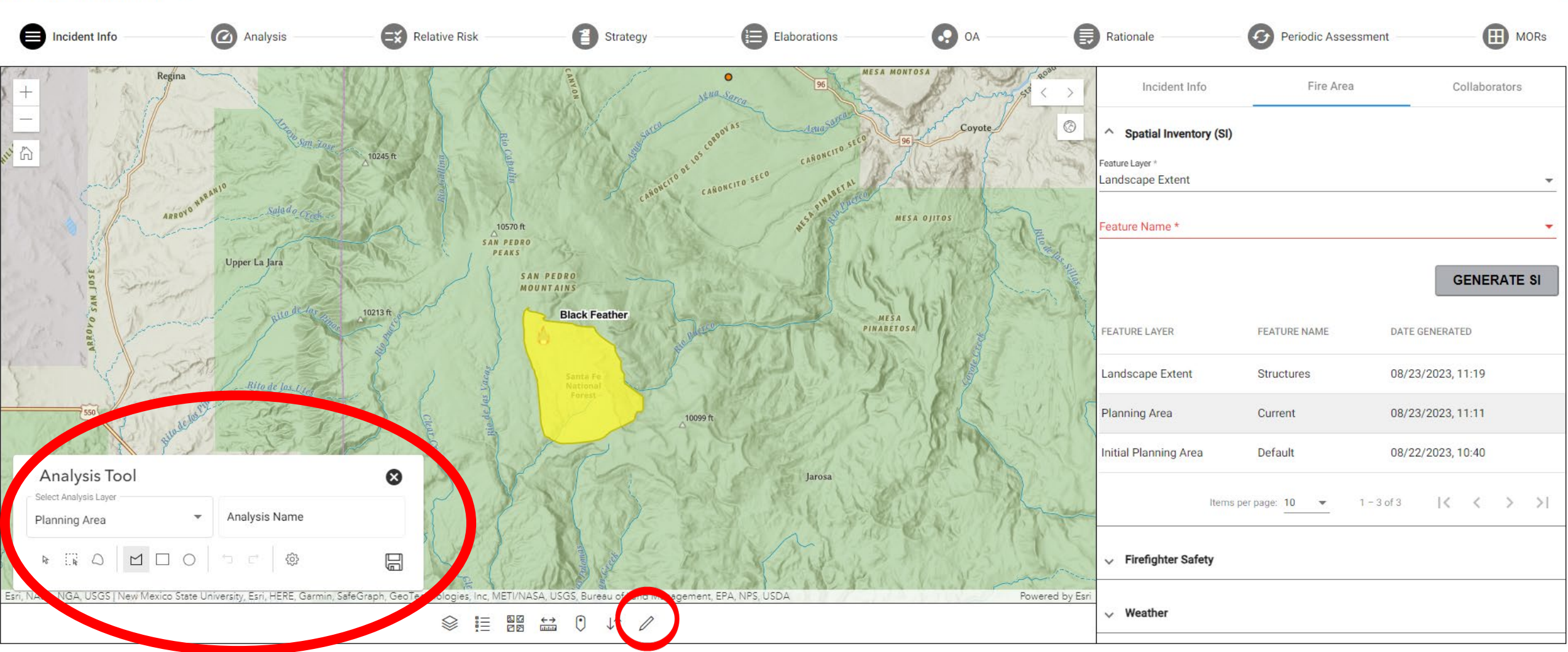

### WFDSS Next Gen — Users can create layers in several different categories with the analysis drawing tool

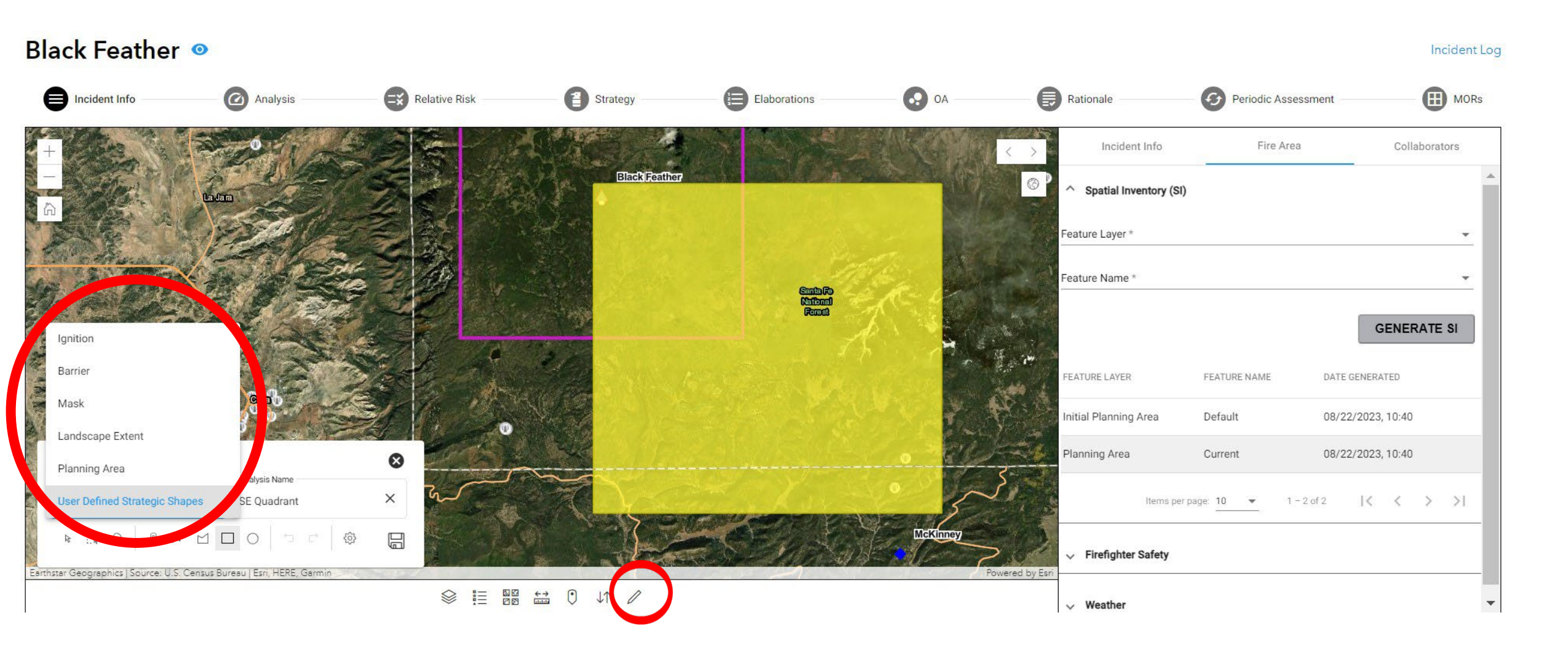

# WFDSS Next Gen — Review of the analysis drawing tool, analysis layer categories and the various shapes that can be drawn.

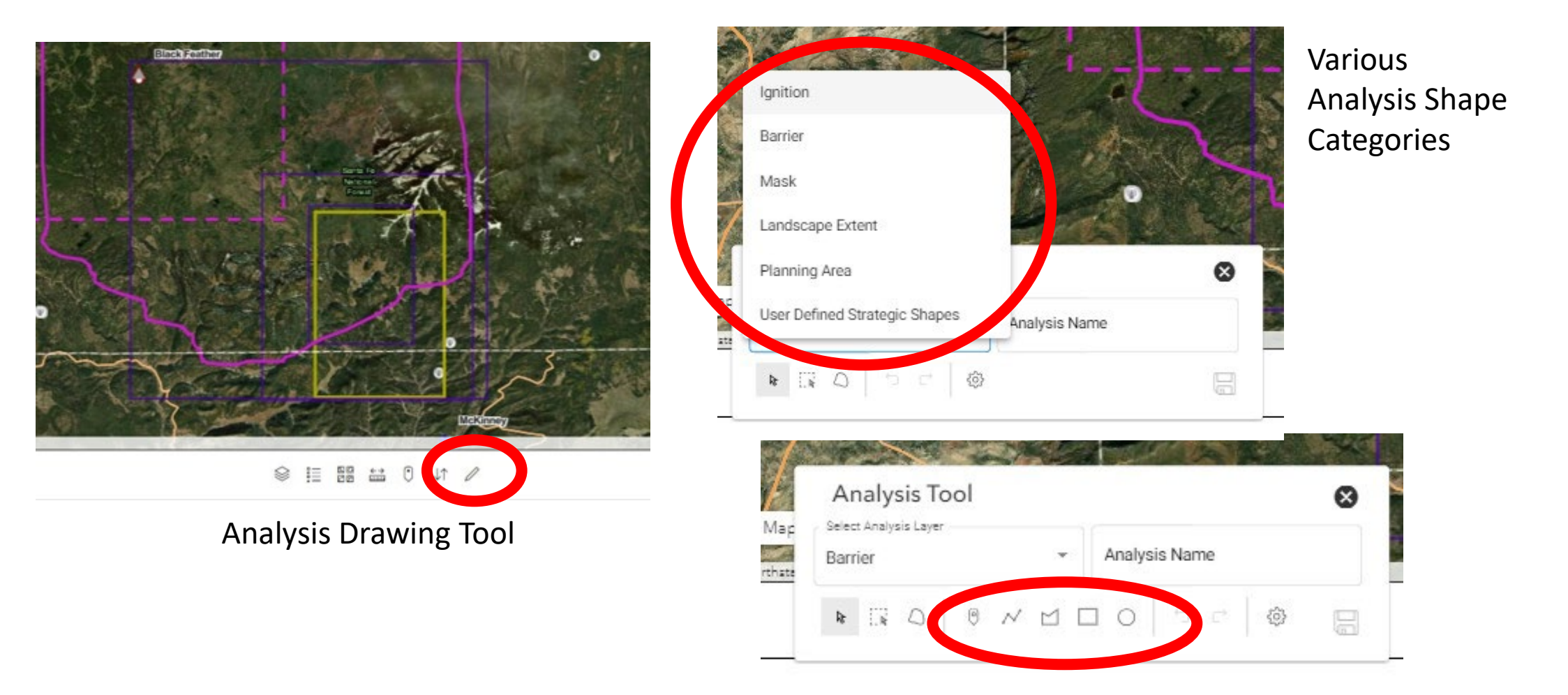

Available shape types available will depend on the analysis layer chosen

# WFDSS Next Gen — Once the Feature Layer and Feature name are populated, the GENERATE SI button will be available.

| Black Feather                             | 0                      |               |              |              |    |                   |                                 | Incident Log                       |
|-------------------------------------------|------------------------|---------------|--------------|--------------|----|-------------------|---------------------------------|------------------------------------|
| Incident Info                             | Analysis               | Relative Risk | Strategy     | Elaborations | оа | Rationale         | Periodic Assessment             | MORs                               |
| + - Contract >                            | 1                      | Incident Info |              | Fire Area    |    |                   | Collaborators                   |                                    |
| - sause mis                               | Spatial Inventory (SI) |               |              |              |    |                   |                                 |                                    |
| P Reg                                     | Feature Layer *        |               |              |              |    |                   |                                 | •                                  |
| No. A                                     | Feature Name *         |               |              |              |    |                   |                                 |                                    |
| and the second second                     | **                     |               |              |              |    |                   |                                 | GENERATE SI                        |
| AR                                        | FEATURE LAYER          |               | FEATURE NAME |              | t  | DATE GENERATED    |                                 |                                    |
|                                           | Landscape Extent       |               | Structures   |              | (  | 08/23/2023, 11:19 |                                 |                                    |
| sof ws                                    | Planning Area          |               | Current      |              | (  | 08/23/2023, 11:11 |                                 |                                    |
| VIGON                                     | Initial Planning Area  |               | Default      |              | (  | 08/22/2023, 10:40 |                                 |                                    |
| S Vie                                     |                        |               |              |              |    |                   | Items per page: 10 👻 1 - 3 of 3 | $ \langle \langle \rangle \rangle$ |
| 550                                       | → Firefighter Safety   |               |              |              |    |                   |                                 |                                    |
|                                           | √ Weather              |               |              |              |    |                   |                                 |                                    |
| MESA DE CUBA<br>De Pla<br>Cob<br>7745 ft. | NA                     |               |              |              |    |                   |                                 |                                    |
| End NASA NGA US                           | Enci                   |               |              |              |    |                   |                                 |                                    |

# WFDSS Next Gen — Users can select the Spatial Inventory they want to view by clicking the SI.

| Black Feather                                                    | 0                        |               |              |              |    |                  |                                 | Incident Log |
|------------------------------------------------------------------|--------------------------|---------------|--------------|--------------|----|------------------|---------------------------------|--------------|
| Incident Info                                                    | Analysis                 | Relative Risk | Strategy     | Elaborations | A0 | Rationale        | Periodic Assessment             | MORs         |
| +                                                                | 4                        | Incident Info |              | Fire Area    |    |                  | Collaborators                   |              |
| - course mus                                                     | ^ Spatial Inventory (SI) |               |              |              |    |                  |                                 |              |
| PR. Reg                                                          | Feature Layer *          |               |              |              |    |                  |                                 | *            |
| N. 197                                                           | Feature Name *           |               |              |              |    |                  |                                 | *            |
| aus Silver                                                       |                          |               |              |              |    |                  |                                 | GENERATE SI  |
|                                                                  | FEATURE LAYER            |               | FEATURE NAME |              | D  | ATE GENERATED    | -                               |              |
|                                                                  | Landscape Extent         |               | Structures   |              | 08 | 8/23/2023, 11:19 |                                 |              |
| Josef Na                                                         | Planning Area            |               | Current      |              | 30 | 8/23/2023, 11:11 |                                 |              |
| Skoro's                                                          | Initial Planning Area    |               | Default      |              | 08 | 8/22/2023, 10:40 |                                 |              |
| S VE                                                             | 2                        |               |              |              |    |                  | Items per page: 10 👻 1 − 3 of 3 | < < > >      |
| 550                                                              | → Firefighter Safety     |               |              |              |    |                  |                                 |              |
| La Pla                                                           | Veather                  |               |              |              |    |                  |                                 |              |
| MESA DE CUBA<br>Cub<br>7745.ft, Lagunitas<br>Map Scale 1:144,448 | 22                       |               |              |              |    |                  |                                 |              |
|                                                                  | E-1                      |               |              |              |    |                  |                                 |              |

#### WFDSS Next Gen — The Spatial Inventory will show all Failed Layers, Layers with No Data, as well as the sampled layer results. The out put can be exported to Excel.

#### Black Feather 🧕

| Incident Info —                                                                                                    |                | Analysis                                                                                                    | Relative Risk                                                                                                    | Strategy                                                                          | Elaborations                                                     | ОА                                | Rationale                                    | 🕑 P                      | eriodic Assessment                 | — 🖽 мо                 |
|----------------------------------------------------------------------------------------------------|----------------|----------------------------------------------------------------------------------------------------|----------------------------------------------------------------------------------------------------|-----------------------------------------------------------------------------------|------------------------------------------------------------------|-----------------------------------|----------------------------------------------|--------------------------|------------------------------------|------------------------|
| + Martin -                                                                                                    | 1 >1           |                                                                                                    | Incident Info                                                                                                    |                                                                                   | Fire Area                                                        |                                   |                                              | Col                      | laborators                         |                        |
| Canal and the second second se | Regina         | <ul> <li>^ Spatial Inventory (SI)</li> <li>Spatial Inventory</li> <li>[Planning Area - Current - 08-23-2023]</li> <li>▼ Failed Layers</li> <li>Electric Sub-station, National Risk Assessm</li> <li>▼ Layers With No Data</li> <li>Alaska Fire Management Options, BLM Buil<br/>Power Plants. Sane Grouse Habitat. TMC La</li> </ul> | ient (Assets and Drinking Water cNVC), Recreati<br>dings, BLM Management Requirements, Commi<br>nds. Terrestrial Retardant Avoidance Areas. Tran | onal Trails - USGS, Snag Hazard<br>unication Towers, Critical Habitat - Linear Fe | atures, Critical Habitat - Polygon Features, Mines and Mineral I | Resources, Multi-Unit Non-Overlap | oping Fire Planning Shape, NAA Ozone Non-Att | ainment, NAA Particulate | e Non-Attainment, NPS Buildings, N | ational Scenic Byways, |
| s.                                                                                                    | ARROYO RA      | EXPORT<br>DATA LAYER GROUP                                                                                                    | LAYER NAME                                                                                                    |                                                                                   | SUMMARY ATTRIBUTE                                                |                                   | VALUE                                        | UNIT                     | PROPORTION (%)                     |                        |
| OSE AL                                                                                                    | ALL.           | Boundaries                                                                                                    | Counties                                                                                                    |                                                                                   | Sandoval                                                         |                                   |                                              | 353 Acres                |                                    | 0.5                    |
| LINKS O                                                                                                    | - to the       | Boundaries                                                                                                    | Counties                                                                                                    |                                                                                   | Rio Arriba                                                       |                                   |                                              | 73,978 Acres             |                                    | 99.5                   |
| VERON                                                                                                    | -              | Boundaries                                                                                                    | Jurisdictional Agency                                                                                                    |                                                                                   | USFS                                                             |                                   |                                              | 69,355 Acres             |                                    | 93.3                   |
|                                                                                                    | 1 Al           | Boundaries                                                                                                    | Jurisdictional Agency                                                                                                    |                                                                                   | Private                                                          |                                   |                                              | 4,976 Acres              |                                    | 6.7                    |
| 550                                                                                                    | -ito de los Pi | Boundaries                                                                                                    | Protection Agency                                                                                                    |                                                                                   | USFS                                                             |                                   |                                              | 148,663 Acres            |                                    | 200                    |
| Carlos and                                                                                                    | 18             | Infrastructure - Facilities                                                                                                    | USFS Buildings                                                                                                    |                                                                                   |                                                                  |                                   |                                              | 1 Count                  |                                    | 0                      |
| 1 KUN                                                                                                    | La Placita     | Infrastructure - Facilities                                                                                                    | Building Clusters (Availa                                                                                                    | able Counties)                                                                    | Rio Arriba                                                       |                                   |                                              | 75 Count                 |                                    | 0                      |
| NESA DE CUBA                                                                                                    | Cuba           | Infrastructure - Recreation                                                                                                    | USFS and BLM Campgro                                                                                                    | bunds                                                                             | CAMPING AREA                                                     |                                   |                                              | 3 Count                  |                                    | 0                      |
| and and                                                                                                    | the            | Infrastructure - Recreation                                                                                                    | National Scenic Trails                                                                                                    |                                                                                   | Continental Divide National Sceni                                | c Trail                           |                                              | 13.2 Miles               |                                    | 0                      |
| 7745 ft                                                                                                    | 182            | Infrastructure - Recreation                                                                                                    | National Historic Trails                                                                                                    |                                                                                   | Old Spanish National Historic Trai                               | 1                                 |                                              | 3.3 Miles                |                                    | 0                      |
| A                                                                                                    |                |                                                                                                    |                                                                                                    |                                                                                   |                                                                  |                                   |                                              |                          |                                    |                        |

Inciden

# WFDSS Next Gen — Spatial Inventory results can easily be viewed and shared in Excel.

| File Home Insert Page Layout For                 | mulas Data Review View He              | elp Acrobat                              |        |         |              |    | Comm | ents E | } Share |
|--------------------------------------------------|----------------------------------------|------------------------------------------|--------|---------|--------------|----|------|--------|---------|
| A1 • : × ✓ $f_x$ Data Laye                       | er Group                               |                                          |        |         |              |    |      |        |         |
| A                                                | В                                      | С                                        | D      | E       | F            | G  | н    | 1      |         |
| 1 Data Layer Group                               | Layer Name                             | Summary Attribute                        | Value  | Unit    | Proportion ( | %) |      |        |         |
| 2 Boundaries                                     | Counties                               | Sandoval                                 | 353    | 8 Acres | 0.5          |    |      |        |         |
| 3 Boundaries                                     | Counties                               | Rio Arriba                               | 73978  | 8 Acres | 99.5         |    |      |        |         |
| 4 Boundaries                                     | Jurisdictional Agency                  | USFS                                     | 69355  | Acres   | 93.3         |    |      |        |         |
| 5 Boundaries                                     | Jurisdictional Agency                  | Private                                  | 4976   | Acres   | 6.7          |    |      |        |         |
| 6 Boundaries                                     | Protection Agency                      | USFS                                     | 148663 | Acres   | 200          |    |      |        |         |
| 7 Infrastructure - Facilities                    | USFS Buildings                         |                                          | 1      | Count   | 0            |    |      |        |         |
| 8 Infrastructure - Facilities                    | Building Clusters (Available Counties) | Rio Arriba                               | 75     | Count   | 0            |    |      |        |         |
| 9 Infrastructure - Recreation                    | USFS and BLM Campgrounds               | CAMPING AREA                             | 3      | Count   | 0            |    |      |        |         |
| 10 Infrastructure - Recreation                   | National Scenic Trails                 | Continental Divide National Scenic Trail | 13.2   | 2 Miles | 0            |    |      |        |         |
| 11 Infrastructure - Recreation                   | National Historic Trails               | Old Spanish National Historic Trail      | 3.3    | 8 Miles | 0            |    |      |        |         |
| 12 Infrastructure - Utilities and Transportation | Oil and Gas Pipelines                  |                                          | 2.1    | Miles   | 0            |    |      |        |         |
| 13 Infrastructure - Utilities and Transportation | Primary Roads                          |                                          | C      | Miles   | 0            |    |      |        |         |
| 14 Infrastructure - Utilities and Transportation | Secondary Roads                        |                                          | C      | Miles   | 0            |    |      |        |         |
| 15 Infrastructure - Utilities and Transportation | Local Roads                            |                                          | 200.5  | Miles   | 0            |    |      |        |         |
| 16 Infrastructure - Utilities and Transportation | Railroads                              |                                          | C      | ) Miles | 0            |    |      |        |         |
| 17 Fire Safety                                   | Housing Unit Density CONUS 2018        | No Housing Units                         | 72766  | Acres   | 97.9         |    |      |        |         |
| 18 Fire Safety                                   | Housing Unit Density CONUS 2018        | Below Density Rating                     | 1145   | Acres   | 1.5          |    |      |        |         |
| 19 Fire Safety                                   | Housing Unit Density CONUS 2018        | Very Low                                 | 246    | Acres   | 0.3          |    |      |        |         |
| 20 Fire Safety                                   | Housing Unit Density CONUS 2018        | Low                                      | 161    | Acres   | 0.2          |    |      |        |         |
| 21 Fire Safety                                   | Housing Unit Density CONUS 2018        | Medium                                   | 14     | Acres   | 0            |    |      |        |         |
| 22 Fire Safety                                   | Housing Unit Density CONUS 2018        | Medium - High                            | C      | Acres   | 0            |    |      |        |         |
| 23 Fire Safety                                   | Housing Unit Density CONUS 2018        | High                                     | C      | Acres   | 0            |    |      |        |         |
| 24 Fire Safety                                   | Housing Unit Density CONUS 2018        | Very High                                | C      | Acres   | 0            |    |      |        |         |
| 25 Fire Safety                                   | Population Density (people/sqkm)       | No Population                            | 72717  | Acres   | 97.8         |    |      |        |         |
| 26 Fire Safety                                   | Population Density (people/sqkm)       | 0 - 30                                   | 1482   | Acres   | 2            |    |      |        |         |
| Black Feather_2023-NMSNF-000345                  |                                        | : •                                      |        |         |              |    | 1    |        |         |

### WFDSS Next Gen — Spatial Inventory Data Layers for Boundaries & Infrastructure

| Data Layer Group                              | Layer Name                             | Summary Attribute                        |
|-----------------------------------------------|----------------------------------------|------------------------------------------|
| Boundaries                                    | Counties                               | Sandoval                                 |
| Boundaries                                    | Counties                               | Rio Arriba                               |
| Boundaries                                    | Jurisdictional Agency                  | USFS                                     |
| Boundaries                                    | Jurisdictional Agency                  | Private                                  |
| Boundaries                                    | Protection Agency                      | USFS                                     |
| Infrastructure - Facilities                   | USFS Buildings                         |                                          |
| Infrastructure - Facilities                   | Building Clusters (Available Counties) | Rio Arriba                               |
| Infrastructure - Recreation                   | USFS and BLM Campgrounds               | CAMPING AREA                             |
| Infrastructure - Recreation                   | National Scenic Trails                 | Continental Divide National Scenic Trail |
| Infrastructure - Recreation                   | National Historic Trails               | Old Spanish National Historic Trail      |
| Infrastructure - Utilities and Transportation | Oil and Gas Pipelines                  |                                          |
| Infrastructure - Utilities and Transportation | Primary Roads                          |                                          |
| Infrastructure - Utilities and Transportation | Secondary Roads                        |                                          |
| Infrastructure - Utilities and Transportation | Local Roads                            |                                          |
| Infrastructure - Utilities and Transportation | Railroads                              |                                          |

#### WFDSS Next Gen — Spatial Inventory Data Layers for Fire Safety

| Data Layer Group | Layer Name                              | Summary Attribute         |
|------------------|-----------------------------------------|---------------------------|
| Fire Safety      | Housing Unit Density CONUS 2018         | No Housing Units          |
| Fire Safety      | Housing Unit Density CONUS 2018         | Below Density Rating      |
| Fire Safety      | Housing Unit Density CONUS 2018         | Very Low                  |
| Fire Safety      | Housing Unit Density CONUS 2018         | Low                       |
| Fire Safety      | Housing Unit Density CONUS 2018         | Medium                    |
| Fire Safety      | Housing Unit Density CONUS 2018         | Medium - High             |
| Fire Safety      | Housing Unit Density CONUS 2018         | High                      |
| Fire Safety      | Housing Unit Density CONUS 2018         | Very High                 |
| Fire Safety      | Population Density (people/sqkm)        | No Population             |
| Fire Safety      | Population Density (people/sqkm)        | 0 - 30                    |
| Fire Safety      | Population Density (people/sqkm)        | 30 - 100                  |
| Fire Safety      | Population Density (people/sqkm)        | 100 - 300                 |
| Fire Safety      | Population Density (people/sqkm)        | 300 - 1,000               |
| Fire Safety      | Population Density (people/sqkm)        | 1,000 - 3,000             |
| Fire Safety      | Population Density (people/sqkm)        | 3,000 - 10,000            |
| Fire Safety      | Population Density (people/sqkm)        | > 10,000                  |
| Fire Safety      | Estimated Ground Evacuation Time        | 1 to 2 hours              |
| Fire Safety      | Estimated Ground Evacuation Time        | 2 to 4 hours              |
| Fire Safety      | Estimated Ground Evacuation Time        | 4 to 6 hours              |
| Fire Safety      | Estimated Ground Evacuation Time        | More than 6 hours         |
| Fire Safety      | Suppression Difficulty Index 97th (SDI) | Lowest Difficulty (0-10)  |
| Fire Safety      | Suppression Difficulty Index 97th (SDI) |                           |
| Fire Safety      | Suppression Difficulty Index 97th (SDI) | 20-40                     |
| Fire Safety      | Suppression Difficulty Index 97th (SDI) | 40-70                     |
| Fire Safety      | Suppression Difficulty Index 97th (SDI) | 70-100                    |
| Fire Safety      | Suppression Difficulty Index 97th (SDI) | Highest Difficulty (>100) |
| Fire Safety      | Potential Control Line (PCL)            | No Data                   |
| Fire Safety      | Potential Control Line (PCL)            | Very Low (0-10)           |
| Fire Safety      | Potential Control Line (PCL)            |                           |
| Fire Safety      | Potential Control Line (PCL)            | 26-50                     |
| Fire Safety      | Potential Control Line (PCL)            | 51-75                     |
| Fire Safety      | Potential Control Line (PCL)            | High (76-100)             |

#### WFDSS Next Gen — Spatial Inventory Other available data layers

| Data Layer Group                             | Layer Name                             | Summary Attribute  |
|----------------------------------------------|----------------------------------------|--------------------|
|                                              |                                        |                    |
| Natural and Cultural Resources - Air Quality | Class 1 Airsheds                       |                    |
| Resource Management Considerations           | Aquatic Retardant Avoidance Areas      |                    |
| Unit Fire Planning                           | Unit-Level Non-Overlapping Fire Planni | NMSNF              |
| Unit Fire Planning                           | Sub-Unit Non-Overlapping Fire Planning | NMSNF              |
| Unit Fire Planning                           | Sub-Unit Overlapping Fire Planning Sha | NMSNF              |
|                                              | Electric Sub-station                   | Failed Layer       |
|                                              | National Risk Assessment (Assets and D | Failed Layer       |
|                                              | Recreational Trails - USGS             | Failed Layer       |
|                                              | Snag Hazard                            | Failed Layer       |
|                                              | Alaska Fire Management Options         | Layer With No Data |
|                                              | BLM Buildings                          | Layer With No Data |
|                                              | <b>BLM Management Requirements</b>     | Layer With No Data |
|                                              | Communication Towers                   | Layer With No Data |
|                                              | Critical Habitat - Linear Features     | Layer With No Data |
|                                              | Critical Habitat - Polygon Features    | Layer With No Data |
|                                              | Mines and Mineral Resources            | Layer With No Data |
|                                              | Multi-Unit Non-Overlapping Fire Planni | Layer With No Data |
|                                              | NAA Ozone Non-Attainment               | Layer With No Data |
|                                              | NAA Particulate Non-Attainment         | Layer With No Data |
|                                              | NPS Buildings                          | Layer With No Data |
|                                              | National Scenic Byways                 | Layer With No Data |
|                                              | Power Plants                           | Layer With No Data |
|                                              | Sage Grouse Habitat                    | Layer With No Data |
|                                              | TNC Lands                              | Layer With No Data |
|                                              | Terrestrial Retardant Avoidance Areas  | Layer With No Data |
|                                              | Transmission Lines                     | Layer With No Data |
|                                              |                                        |                    |

#### WFDSS Next Gen — Spatial Inventory available data layers????

• Are there other data layers that should be included in Spatial Inventory?

• Please let us know in the user group session survey.

- •Please complete the user survey!!
- •Survey Link:
  - https://forms.office.com/g/STp0rsTpPd
- •Your input is important!!

#### WFDSS Next Gen – Useful Links

- Link to SFP Service: <u>WFMRDA Spatial Fire Planning Service</u> (arcgis.com)
- Link to current video: <u>Spatial Fire Planning Service YouTube</u>
- Link to WFDSS Next Gen User Group site: https://wfmrda.nwcg.gov/news/next-generation-wfdss
- Link to WFDSS Feedback (NextGen): <u>https://forms.office.com/Pages/ResponsePage.aspx?id=</u> <u>5zZb7e4BvE6GfuA8-</u> <u>g1Gl4\_EsH10w3FLoZYTY2sqetVUMUdDUIdCSFZPVIhRN</u> <u>DVQUjVVTFQ0MTICUi4u</u>